# **Terminal client**

#### Cliquez ici pour accéder au relaunch-project de l'interface utilisateur du terminal client>>>.

Le terminal client est un module supplémentaire de PC CADDIE et permet à vos membres et invités d'accéder à un bagtag ou à des informations sur un tournoi, même en dehors des heures d'ouverture du secrétariat. Vous avez la possibilité d'exploiter un ou plusieurs terminaux en même temps. Les réglages et les mises en page respectifs peuvent être identiques ou différents.

Les modules individuels suivants sont disponibles pour le terminal :

- Info handicap
- Infos sur le tournoi
- Infos sur les timetables
- Chargement
- Enregistrement en libre-service

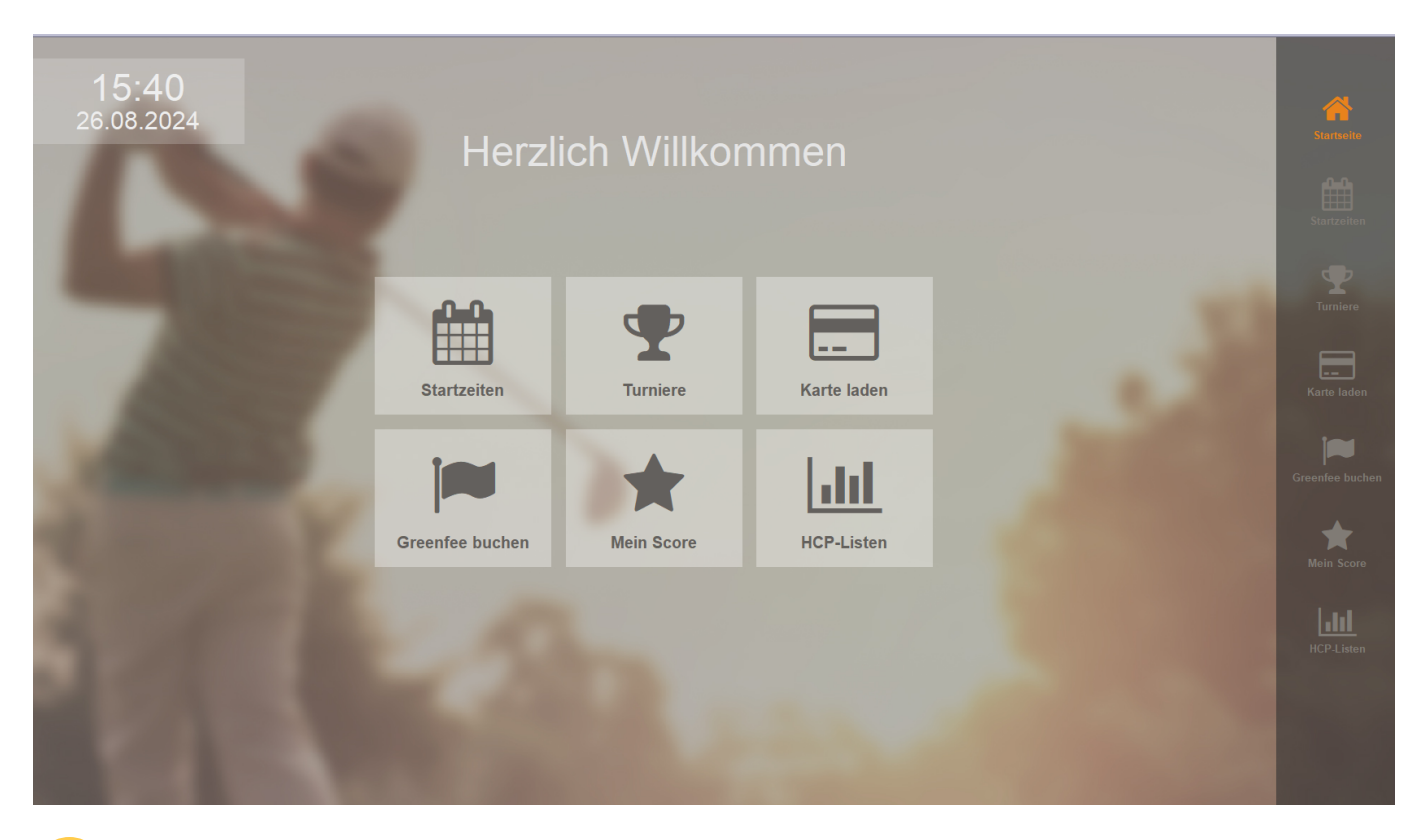

Pour l'installation du terminal, veuillez vous adresser au support PC CADDIE. Pour garantir le bon déroulement de l'installation, veuillez préparer les objets suivants, s'ils sont disponibles ou souhaités :

- une page HTML pour le fond d'écran
- publicité de sponsors pour l'économiseur d'écran
- diverses images de votre club pour l'économiseur d'écran

# \*\*informations sur le club (pour les clients avec des modèles encore plus anciens)\*\*

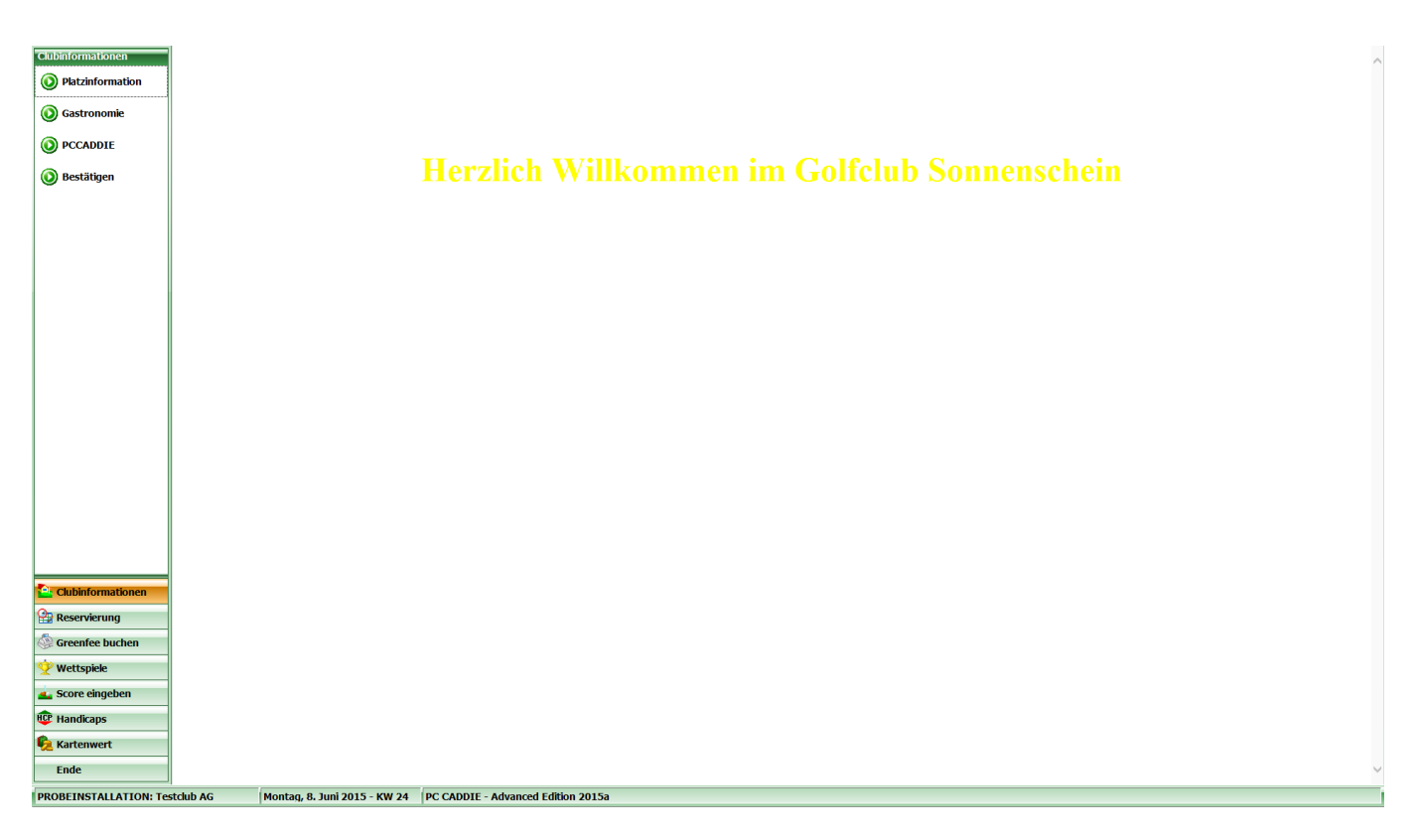

Ici, vous pouvez déposer des images, des informations ou des événements dans la gastronomie, selon ce que vous voulez montrer à vos clients, ce que vous voulez leur communiquer via le terminal. Dans le dossier Informations du club, vous pouvez créer des sous-dossiers, par exemple Informations sur le terrain, Restauration, PCCADDIE (lien vers le site Internet). Ces éléments du dossier doivent être munis d'un chiffre. Les dossiers seront affichés dans le terminal de la même manière que vous les avez créés.

|                                                                                                    |                                                                                                    |                                                                                                    | TERMINAL                                                                                        |                       | _ □                         | ×                                                                       |
|----------------------------------------------------------------------------------------------------|----------------------------------------------------------------------------------------------------|----------------------------------------------------------------------------------------------------|-------------------------------------------------------------------------------------------------|-----------------------|-----------------------------|-------------------------------------------------------------------------|
| Datei Start Freigeb                                                                                                    | an Ansisht                                                                                                    |                                                                                                    |                                                                                                 |                       |                             | v 0                                                                     |
|                                                                                                    | Ansicht                                                                                                    |                                                                                                    |                                                                                                 |                       |                             |                                                                         |
| 🔄 🏵 🔻 🕇 🌗 🕨 Di                                                                                                    | eser PC → Lokaler Datenträger (C:) → F                                                                                        | CCADDIEONLINE → TERMINAL                                                                                     | L                                                                                               | ~ C                   | "TERMINAL" durchsuchen      | Q                                                                       |
| ☆ Favoriten                                                                                                    | Name                                                                                                    | Änderungsdatum                                                                                               | Typ Größe                                                                                       |                       |                             |                                                                         |
| Desktop                                                                                                    | Background                                                                                                    | 03.06.2015 15:33                                                                                             | Dateiordner                                                                                     |                       |                             |                                                                         |
| Downloads                                                                                                    | Beispiel Screensaver                                                                                                    | 03.06.2015 15:16                                                                                             | Dateiordner                                                                                     |                       |                             |                                                                         |
| 📃 Zuletzt besucht                                                                                                    | Clubinformation                                                                                                    | 03.06.2015 15:19                                                                                             | Dateiordner                                                                                     |                       |                             |                                                                         |
|                                                                                                    | Screensaver                                                                                                    | 03.06.2015 15:35                                                                                             | Dateiordner                                                                                     |                       |                             |                                                                         |
| 🝊 OneDrive                                                                                                    |                                                                                                    |                                                                                                    |                                                                                                 |                       |                             |                                                                         |
| 🤣 Heimnetzgruppe                                                                                                    |                                                                                                    |                                                                                                    |                                                                                                 |                       |                             |                                                                         |
| 🜉 Dieser PC                                                                                                    |                                                                                                    |                                                                                                    |                                                                                                 |                       |                             |                                                                         |
| AVM FRITZ!Mediase                                                                                                    |                                                                                                    |                                                                                                    |                                                                                                 |                       |                             |                                                                         |
| 📔 Bilder                                                                                                    |                                                                                                    |                                                                                                    |                                                                                                 |                       |                             |                                                                         |
| 膧 Desktop                                                                                                    |                                                                                                    |                                                                                                    |                                                                                                 |                       |                             |                                                                         |
| 📗 Dokumente                                                                                                    |                                                                                                    |                                                                                                    |                                                                                                 |                       |                             |                                                                         |
| 🐌 Downloads                                                                                                    |                                                                                                    |                                                                                                    |                                                                                                 |                       |                             |                                                                         |
| 🜗 Musik                                                                                                    |                                                                                                    |                                                                                                    |                                                                                                 |                       |                             |                                                                         |
| 📔 Videos                                                                                                    |                                                                                                    |                                                                                                    |                                                                                                 |                       |                             |                                                                         |
| 📥 Lokaler Datenträger                                                                                                    |                                                                                                    |                                                                                                    |                                                                                                 |                       |                             |                                                                         |
| 👊 Netzwerk                                                                                                    |                                                                                                    |                                                                                                    |                                                                                                 |                       |                             |                                                                         |
|                                                                                                    |                                                                                                    |                                                                                                    |                                                                                                 |                       |                             |                                                                         |
|                                                                                                    |                                                                                                    |                                                                                                    |                                                                                                 |                       |                             |                                                                         |
|                                                                                                    |                                                                                                    |                                                                                                    |                                                                                                 |                       |                             |                                                                         |
|                                                                                                    |                                                                                                    |                                                                                                    |                                                                                                 |                       |                             |                                                                         |
|                                                                                                    |                                                                                                    |                                                                                                    |                                                                                                 |                       |                             |                                                                         |
| 4 Elemente                                                                                                    |                                                                                                    |                                                                                                    |                                                                                                 |                       |                             |                                                                         |
| 4 Elemente                                                                                                    |                                                                                                    |                                                                                                    |                                                                                                 |                       |                             | <b>:</b>                                                                |
| 4 Elemente                                                                                                    |                                                                                                    | С                                                                                                    | lubinformation                                                                                  |                       |                             | ×                                                                       |
| 4 Elemente  <br>↓   ↓ ↓ =  <br>Datei Start Freigeb                                                                                                    | pen Ansicht                                                                                                    | C                                                                                                    | lubinformation                                                                                  |                       | _ C                         | ×<br>×                                                                  |
| 4 Elemente<br>↓ ↓ ↓ ↓ ↓ ↓ ↓ ↓ ↓ ↓ ↓ ↓ ↓ ↓ ↓ ↓ ↓ ↓                                                                                                     | pen Ansicht<br>eser PC → Lokaler Datenträger (C:) → F                                                                         | C                                                                                                    | lubinformation                                                                                  | v Č                   | - Cubinformation" durchsuc  | ×<br>×<br>×<br>•                                                        |
| 4 Elemente<br>↓ ↓ ↓ ↓ ↓ ↓ ↓ ↓ ↓ ↓ ↓ ↓ ↓ ↓ ↓ ↓ ↓ ↓ ↓                                                                                                     | pen Ansicht<br>eser PC → Lokaler Datenträger (C:) → F<br>Name                                                                 | C<br>PCCADDIEONLINE → TERMINAI<br>Änderungsdatum                                                             | lubinformation<br>L + Clubinformation<br>Typ Größe                                              | v Č                   | - C                         | ×<br>×<br>• ?                                                           |
| 4 Elemente<br>↓ ↓ ↓ ↓ ↓ ↓ ↓ ↓ ↓ ↓ ↓ ↓ ↓ ↓ ↓ ↓ ↓ ↓ ↓                                                                                                     | pen Ansicht<br>eser PC → Lokaler Datenträger (C:) → F<br>Name<br>↓ 01 Platzinformation                                        | C<br>PCCADDIEONLINE → TERMINAI<br>Änderungsdatum<br>03.06.2015 15:24                                         | lubinformation L  Clubinformation Typ Größe Dateiordner                                         | ٽ <mark>ب</mark>      | - C                         | ×<br>×<br>• • •                                                         |
| 4 Elemente<br>→ ↓ → ↓ → ↓ → ↓ → ↓ → ↓ ↓ ↓ ↓ ↓ ↓ ↓ ↓ ↓                                                                                                    | pen Ansicht<br>eser PC → Lokaler Datenträger (C:) → F<br>Name<br>↓ 01_Platzinformation<br>↓ 02_Gastronomie                    | C<br>PCCADDIEONLINE ► TERMINAI<br>Änderungsdatum<br>03.06.2015 15:24<br>03.06.2015 15:19                     | lubinformation                                                                                  | ڻ ×                   | - C                         | ×<br>×<br>•<br>•                                                        |
| 4 Elemente<br>↓   ↓ ↓ ↓ ↓ ↓ ↓ ↓ ↓ ↓ ↓ ↓ ↓ ↓ ↓ ↓ ↓ ↓ ↓                                                                                                    | een Ansicht<br>eser PC → Lokaler Datenträger (C:) → F<br>Name ^<br>01_Platzinformation<br>02_Gastronomie<br>03_PCCADDIE       | C<br>PCCADDIEONLINE ► TERMINAI<br>Änderungsdatum<br>03.06.2015 15:24<br>03.06.2015 15:19<br>03.06.2015 15:26 | lubinformation   Clubinformation  Typ Größe Dateiordner Dateiordner Dateiordner                 | ٽ <mark>ا</mark> ۷    | - C                         | ×<br>×<br>×<br>?                                                        |
| 4 Elemente<br>→ I → I<br>→ I → I<br>→ Favoriten<br>→ Favoriten<br>→ Desktop<br>→ Downloads<br>→ Zuletzt besucht                                                                                                    | Pen Ansicht<br>eser PC → Lokaler Datenträger (C:) → F<br>Name ^<br>↓ 01_Platzinformation<br>↓ 02_Gastronomie<br>↓ 03_PCCADDIE | C<br>PCCADDIEONLINE ► TERMINAI<br>Änderungsdatum<br>03.06.2015 15:24<br>03.06.2015 15:26                     | lubinformation<br>► Clubinformation<br>Typ Größe<br>Dateiordner<br>Dateiordner<br>Dateiordner   | ٽ \                   | - Cubinformation" durchsuc  | ×<br>×<br>×<br>?                                                        |
| 4 Elemente<br>→ I → I<br>→ I → I<br>→ Favoriten<br>→ Favoriten<br>→ Desktop<br>→ Downloads<br>→ Zuletzt besucht<br>← OneDrive                                                                                                    | Pen Ansicht<br>eser PC → Lokaler Datenträger (C:) → F<br>Name<br>01_Platzinformation<br>02_Gastronomie<br>03_PCCADDIE         | C<br>PCCADDIEONLINE ► TERMINAI<br>Änderungsdatum<br>03.06.2015 15:24<br>03.06.2015 15:26                     | lubinformation<br>► Clubinformation<br>Typ Größe<br>Dateiordner<br>Dateiordner<br>Dateiordner   | ڻ v                   | - Cubinformation" durchsuc  | ×<br>×<br>• ?<br>•                                                      |
| 4 Elemente<br>4 Elemente<br>→ I → ↓ → ↓<br>→ Tavoriten<br>→ Favoriten<br>→ Desktop<br>→ Downloads<br>→ Zuletzt besucht<br>← OneDrive<br>→ Heimnetzgruppe                                                                                                    | een Ansicht<br>eser PC → Lokaler Datenträger (C:) → F<br>Name ^<br>↓ 01_Platzinformation<br>↓ 02_Gastronomie<br>↓ 03_PCCADDIE | C<br>PCCADDIEONLINE → TERMINAI<br>Änderungsdatum<br>03.06.2015 15:24<br>03.06.2015 15:19<br>03.06.2015 15:26 | lubinformation<br>► Clubinformation<br>Typ Größe<br>Dateiordner<br>Dateiordner<br>Dateiordner   | v Č                   | - Cubinformation" durchsuc  | ×<br>×<br>• ?<br>•                                                      |
| 4 Elemente<br>→ I → ↓ ↓ ↓ ↓ ↓ ↓ ↓ ↓ ↓ ↓ ↓ ↓ ↓ ↓ ↓ ↓ ↓                                                                                                    | een Ansicht<br>eser PC → Lokaler Datenträger (C:) → F<br>Name ^<br>↓ 01_Platzinformation<br>↓ 02_Gastronomie<br>↓ 03_PCCADDIE | C<br>PCCADDIEONLINE → TERMINAI<br>Änderungsdatum<br>03.06.2015 15:24<br>03.06.2015 15:19<br>03.06.2015 15:26 | lubinformation                                                                                  | v Č                   | - Clubinformation" durchsuc | ×<br>×<br>•<br>•                                                        |
| 4 Elemente<br>→ I → ↓ ↓ ↓ ↓ ↓ ↓ ↓ ↓ ↓ ↓ ↓ ↓ ↓ ↓ ↓ ↓ ↓                                                                                                    | een Ansicht<br>eser PC > Lokaler Datenträger (C:) > F<br>Name<br>01_Platzinformation<br>02_Gastronomie<br>03_PCCADDIE         | C<br>CCADDIEONLINE → TERMINAI<br>Änderungsdatum<br>03.06.2015 15:24<br>03.06.2015 15:19<br>03.06.2015 15:26  | lubinformation<br>L ► Clubinformation<br>Typ Größe<br>Dateiordner<br>Dateiordner<br>Dateiordner | ۍ   ب                 | "Clubinformation" durchsuc  | ×<br>×<br>2<br>                                                         |
| 4 Elemente<br>→ I → I → I<br>→ I → I → I<br>→ Favoriten<br>→ Favoriten<br>→ Desktop<br>→ Downloads<br>→ Zuletzt besucht<br>← OneDrive<br>→ Heimnetzgruppe<br>→ Dieser PC<br>→ AVM FRITZ!Mediase<br>→ I → I                                                                                                    | een Ansicht<br>eser PC > Lokaler Datenträger (C:) > P<br>Name<br>0 1_Platzinformation<br>0 2_Gastronomie<br>0 3_PCCADDIE      | C<br>CCADDIEONLINE → TERMINAI<br>Änderungsdatum<br>03.06.2015 15:24<br>03.06.2015 15:26                      | lubinformation                                                                                  | v C                   | - Cubinformation" durchsuc  | ×<br>×<br>•<br>•                                                        |
| 4 Elemente<br>→ I → → → → → Di<br>→ Favoriten<br>→ Favoriten<br>→ Desktop<br>→ Downloads<br>→ Zuletzt besucht<br>← OneDrive<br>← Dieser PC<br>← Dieser PC | een Ansicht<br>eser PC → Lokaler Datenträger (C:) → F<br>Name<br>↓ 01_Platzinformation<br>↓ 02_Gastronomie<br>↓ 03_PCCADDIE   | C<br>PCCADDIEONLINE → TERMINAI<br>Änderungsdatum<br>03.06.2015 15:24<br>03.06.2015 15:26                     | lubinformation  L  Clubinformation  Typ Größe Dateiordner Dateiordner Dateiordner               | v C                   | - C                         | ت<br>ب<br>م                                                             |
| 4 Elemente<br>→ I → → → → → → → → → → → → → → → → → →                                                                                                    | een Ansicht<br>eser PC → Lokaler Datenträger (C:) → F<br>Name<br>01_Platzinformation<br>02_Gastronomie<br>03_PCCADDIE         | C<br>PCCADDIEONLINE   TERMINAI<br>Anderungsdatum<br>03.06.2015 15:24<br>03.06.2015 15:19<br>03.06.2015 15:26 | lubinformation L  Clubinformation Typ Größe Dateiordner Dateiordner Dateiordner                 | v C                   | - C                         | ت الت الت الت الت الت الت الت الت الت ال                                |
| 4 Elemente<br>↓ Elemente<br>↓ ↓ ↓ ↓ ↓ ↓ ↓ ↓ ↓ ↓ ↓ ↓ ↓ ↓ ↓ ↓ ↓ ↓ ↓                                                                                                     | een Ansicht<br>eser PC → Lokaler Datenträger (C:) → F<br>Name<br>0 1_Platzinformation<br>0 2_Gastronomie<br>0 3_PCCADDIE      | C<br>PCCADDIEONLINE   TERMINAI<br>Anderungsdatum<br>03.06.2015 15:24<br>03.06.2015 15:19<br>03.06.2015 15:26 | lubinformation L  Clubinformation Typ Größe Dateiordner Dateiordner Dateiordner                 | <ul> <li>✓</li> </ul> | - C                         | ×<br>×<br>•<br>•<br>•<br>•<br>•<br>•<br>•<br>•<br>•<br>•<br>•<br>•<br>• |
| 4 Elemente<br>↓ Elemente<br>↓ I → ↓ ↓ ↓ ↓ ↓ ↓ ↓ ↓ ↓ ↓ ↓ ↓ ↓ ↓ ↓ ↓ ↓                                                                                                    | een Ansicht<br>eser PC → Lokaler Datenträger (C:) → F<br>Name<br>01_Platzinformation<br>02_Gastronomie<br>03_PCCADDIE         | C<br>PCCADDIEONLINE   TERMINAI<br>Anderungsdatum<br>03.06.2015 15:24<br>03.06.2015 15:19<br>03.06.2015 15:26 | lubinformation L  Clubinformation Typ Größe Dateiordner Dateiordner Dateiordner                 | <ul> <li>✓</li> </ul> | - C                         | ×<br>×<br>•<br>•<br>•<br>•<br>•<br>•<br>•<br>•<br>•<br>•<br>•<br>•<br>• |
| 4 Elemente<br>↓ Elemente<br>↓ I → ↓ ↓ ↓ ↓ ↓ ↓ ↓ ↓ ↓ ↓ ↓ ↓ ↓ ↓ ↓ ↓ ↓                                                                                                    | Pen Ansicht<br>eser PC → Lokaler Datenträger (C:) → F<br>Name<br>01_Platzinformation<br>02_Gastronomie<br>03_PCCADDIE         | C<br>PCCADDIEONLINE ► TERMINAI<br>Anderungsdatum<br>03.06.2015 15:24<br>03.06.2015 15:19<br>03.06.2015 15:26 | lubinformation   Cubinformation  Typ Größe Dateiordner Dateiordner Dateiordner                  | v C                   | - Cubinformation" durchsuc  | ا≣ ≣<br>×<br>• • • •                                                    |

🚢 Lokaler Datenträger

3 Elemente 1 Element ausgewählt

📬 Netzwerk

:==

| 📓 l 💽 🚯 = l             |                                      | 01_Pla                      | tzinformation                         | - 🗆 🗙                            |
|-------------------------|--------------------------------------|-----------------------------|---------------------------------------|----------------------------------|
| Datei Start Freiget     | en Ansicht                           |                             |                                       | ~ <b>(</b> )                     |
| 🔄 🏵 🔻 🕇 퉬 🕨 Di          | eser PC → Lokaler Datenträger (C:) → | PCCADDIEONLINE → TERMINAL → | Clubinformation > 01_Platzinformation | ✓ C "01_Platzinformation" durchs |
| 🔆 Favoriten             | Name                                 | Änderungsdatum T            | yp Größe                              |                                  |
| Desktop                 | 🗿 index.html                         | 03.06.2015 15:24 H          | TML-Dokument 2 KB                     |                                  |
| Uownloads               |                                      |                             |                                       |                                  |
| ~                       |                                      |                             |                                       |                                  |
| left ConeDrive          |                                      |                             |                                       |                                  |
| 輚 Heimnetzgruppe        |                                      |                             |                                       |                                  |
| 🖳 Dieser PC             |                                      |                             |                                       |                                  |
| AVM FRITZ!Mediase       |                                      |                             |                                       |                                  |
| E Desktop               |                                      |                             |                                       |                                  |
| Dokumente               |                                      |                             |                                       |                                  |
| Downloads               |                                      |                             |                                       |                                  |
| Videos                  |                                      |                             |                                       |                                  |
| 🚢 Lokaler Datenträger   |                                      |                             |                                       |                                  |
| 👊 Netzwerk              |                                      |                             |                                       |                                  |
| 1                       |                                      |                             |                                       |                                  |
|                         |                                      |                             |                                       |                                  |
|                         |                                      |                             |                                       |                                  |
|                         |                                      |                             |                                       |                                  |
| 1 Element               |                                      |                             |                                       | III 🗈                            |
|                         |                                      |                             |                                       |                                  |
| 👪 l 🕞 🚯 = l             |                                      | 03_                         | PCCADDIE                              | - 🗆 🗙                            |
| Datei Start Freiget     | en Ansicht                           |                             |                                       | ~ <b>(</b>                       |
| 🛞 ∋ → ↑ 퉬 → Di          | eser PC → Lokaler Datenträger (C:) → | PCCADDIEONLINE > TERMINAL > | Clubinformation > 03_PCCADDIE         | ✓ C "03_PCCADDIE" durchsuchen א  |
|                         | Name                                 | Änderungsdatum T            | yp Größe                              |                                  |
| Desktop                 | 📋 link.txt                           | 03.06.2015 15:26 T          | extdokument 1 KB                      |                                  |
| Downloads               |                                      |                             |                                       |                                  |
| Zuletzt besucht         |                                      |                             |                                       |                                  |
| 🗥 OneDrive              |                                      |                             |                                       |                                  |
| 輚 Heimnetzgruppe        |                                      |                             |                                       |                                  |
| Dieser PC               |                                      |                             |                                       |                                  |
| W AVM FRITZ!Mediase     |                                      |                             |                                       |                                  |
| lesktop                 |                                      |                             |                                       |                                  |
| Dokumente               |                                      |                             |                                       |                                  |
| Downloads Musik         |                                      |                             |                                       |                                  |
| Videos                  |                                      |                             |                                       |                                  |
| 📥 Lokaler Datenträger   |                                      |                             |                                       |                                  |
| 🙀 Netzwerk              |                                      |                             |                                       |                                  |
|                         |                                      |                             |                                       |                                  |
|                         |                                      |                             |                                       |                                  |
|                         |                                      |                             |                                       |                                  |
|                         |                                      |                             |                                       | _                                |
| 1 Element 1 Element aus | gewählt (16 Bytes)                   |                             |                                       | <b></b>                          |

**Important**: Un fichier texte doit être nommé *index* et être enregistré en tant que *HTML* doit être enregistré !

Veuillez noter que le client a besoin de sa carte DGV/ASG ou de sa carte de club pour s'identifier sur le terminal. Afin d'éviter les abus, une personne ne disposant pas de cette identification ne peut pas utiliser pleinement le terminal.

| Karte lesen                       |                |
|-----------------------------------|----------------|
| Bitte ziehen Sie die Karte durch! | ⊠ <u>E</u> nde |
|                                   |                |
|                                   |                |
|                                   |                |

CONSEIL Vous quittez l'interface du terminal avec la combinaison de touches Alt+F4.

CONSEIL Vous pouvez également créer un élément de menu sur le terminal pour arrêter l'ordinateur en cliquant sur le bouton *Fin* et en y ajoutant dans la configuration les fichiers *LINK.TXT* et *FIN.BAT* dans le fichier :

Le contenu des deux lignes de **LINK.TXT** sont : PASS:abcd pour demander le mot de passe et EXE : "c:\ende.bat" pour appeler le fichier BAT qui éteint l'ordinateur. Le fichier **FIN.BAT** doit, dans cet exemple, être enregistré directement sur c:\ et ne contient qu'une ligne de commande avec la commande Windows : shutdown -s

Si l'on sélectionne ensuite l'option de menu correspondante, le mot de passe est demandé ("abcd" dans l'exemple) et l'ordinateur est ensuite éteint.

## Installation des paramètres de base

Veuillez noter que vous devez <u>ne pas utiliser</u> modifier les réglages de base sans avoir préalablement pris contact avec le support PC CADDIE.

À propos de **Configurer Timetable/Timetable Selfservice** Si vous ne disposez pas de Timetable, vous pouvez accéder au menu principal du terminal en cliquant sur **Paramètres/Paramètres du programme pour configurer Timetable Selfservice.** 

#### **Fonctions**

| Timetable-Self-Service                                                                                                  | <b>_</b> × |  |  |
|----------------------------------------------------------------------------------------------------|------------|--|--|
| Greenfee A Greenfee B Greenfee C<br>Funktionen Grundeinstellung Plätze                                                  |            |  |  |
| Diese Funktionen am Terminal aktivieren<br>Timetable integrieren Namen zeigen<br>Timetable Recervierung Anzahl Battner: |            |  |  |
| ✓ Checkin: von -60 Minuten<br>bis -10 Minuten                                                                           | 2          |  |  |
| Minuten relativ zur Reservation<br>Minus => vor dem Termin<br>▼ Greenfee-Verkauf                                        |            |  |  |
| 🔽 Score-Berechnung 🔲 EDS                                                                                                |            |  |  |
| 🔽 Hop-Stammblatt-Anzeige 🛛 🗖Druck                                                                                       | 3          |  |  |
| Turnierlisten-Anzeige 🔽Druck                                                                                            |            |  |  |
| ▼ Turnieranmeldung ▼Abmeldung                                                                                           |            |  |  |
| Anmeldung auch für andere Spieler                                                                                       |            |  |  |
| Leaderboard                                                                                                    |            |  |  |
| 🔽 Karten-Aufladung 🔽über Kasse buchen                                                                                   |            |  |  |
| 🔽 EC-Lastschrift-Zahlung 🛛 🔽 Barzahlung für GF                                                                          | 4          |  |  |
| Zahlung als OP-Buchung mit Einzugsermächtigung                                                                          |            |  |  |
| O Terminal-Informationsseiten bearbeiten (F7)                                                                           |            |  |  |
| Terminals neu starten F9                                                                                                | 5          |  |  |

1. Lors de l'affichage du Timetable sur le terminal, vous pouvez choisir d'afficher ou non les noms des joueurs.

| CONSEIL Il est possible de ne masquer que certains noms de personnes. Pour cela, dans le | е |
|------------------------------------------------------------------------------------------|---|
| masque de personne correspondant, sous Info supplémentaire <b>ttnoname</b> est inscrit.  |   |

| Zusatz-Info ttnoname |  |
|----------------------|--|
|----------------------|--|

- 2. Définissez à partir de quand et jusqu'à combien de temps avant l'heure de départ un golfeur peut s'enregistrer lui-même au terminal ou confirmer sa présence.
- 3. Définissez les fonctions de tournoi et de handicap que vous autorisez éventuellement à imprimer.

Une imprimante correspondante doit être raccordée au terminal.

4. Déterminez les options de paiement mises à la disposition du client.

En cas de possibilité de paiement par carte EC, il faut installer un terminal de paiement doit être installé.

5. Utilisez les options pour redémarrer le cas échéant les terminaux ou pour accéder directement à la structure de construction (par ex. pour insérer de nouvelles images de fond, etc.).

Les différentes fonctions sont soumises à l'octroi d'une licence par PC CADDIE et ne peuvent pas être utilisées sans une telle licence. <u>pas</u> être utilisées.

#### Réglages de base

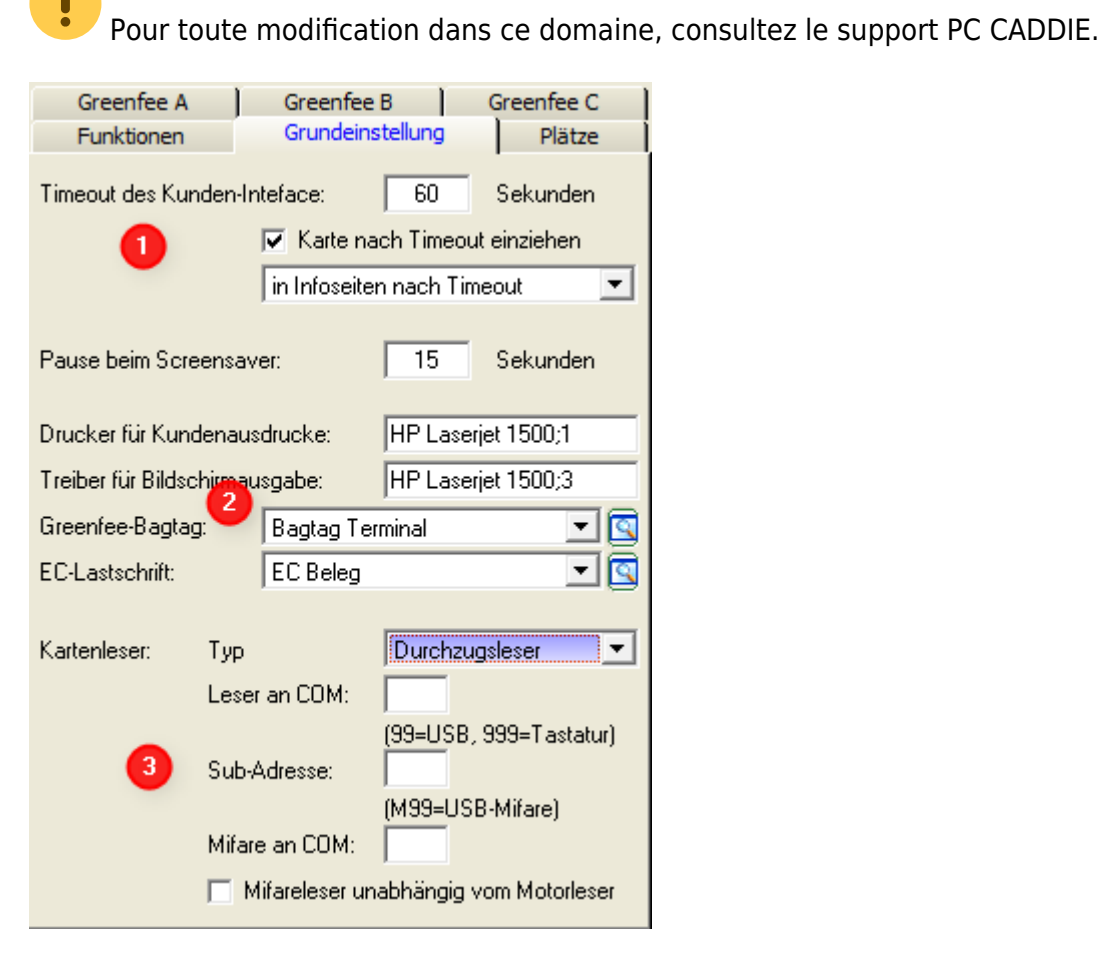

- 1. Après combien de secondes d'inactivité le client est-il considéré comme étant parti ? Une carte oubliée doit-elle être retirée ? Dans quelle fonction le terminal revient-il ?
- 2. Définition des imprimantes et des mises en page pour les impressions respectives (p. ex. listes de départ, bagtags, etc.).
- 3. Réglages de la commande spécifique du lecteur

#### Parcours

| Greenfee A                                |       | eenfee B       | Greenfee C |  |
|-------------------------------------------|-------|----------------|------------|--|
| Funktionen                                | ∫ Gri | undeinstellung | Plätze     |  |
| Wählbare Golfplatze zur Score-Berechnung: |       |                |            |  |
| Platz 1: 90                               | 01    | Schmedding     | -сн ا 🔄    |  |
| Platz 2: 90                               | 02.1  | Testplatz      |            |  |
| Platz 3: 🧕 🧕                              | 02.3  | Sonnenschei    | in 🕂 🔄     |  |
| Platz 4:                                  |       |                |            |  |
| Platz 5:                                  |       |                |            |  |
| Platz 6:                                  |       |                |            |  |
|                                           |       |                |            |  |
|                                           |       |                |            |  |
|                                           |       |                |            |  |
|                                           |       |                |            |  |
|                                           |       |                |            |  |
|                                           |       |                |            |  |
|                                           |       |                |            |  |
|                                           |       |                |            |  |
|                                           |       |                |            |  |
|                                           |       |                |            |  |
|                                           |       |                |            |  |
|                                           |       |                |            |  |

Définissez ici les parcours pour lesquels vous souhaitez permettre le calcul du score.

#### **Greenfee**

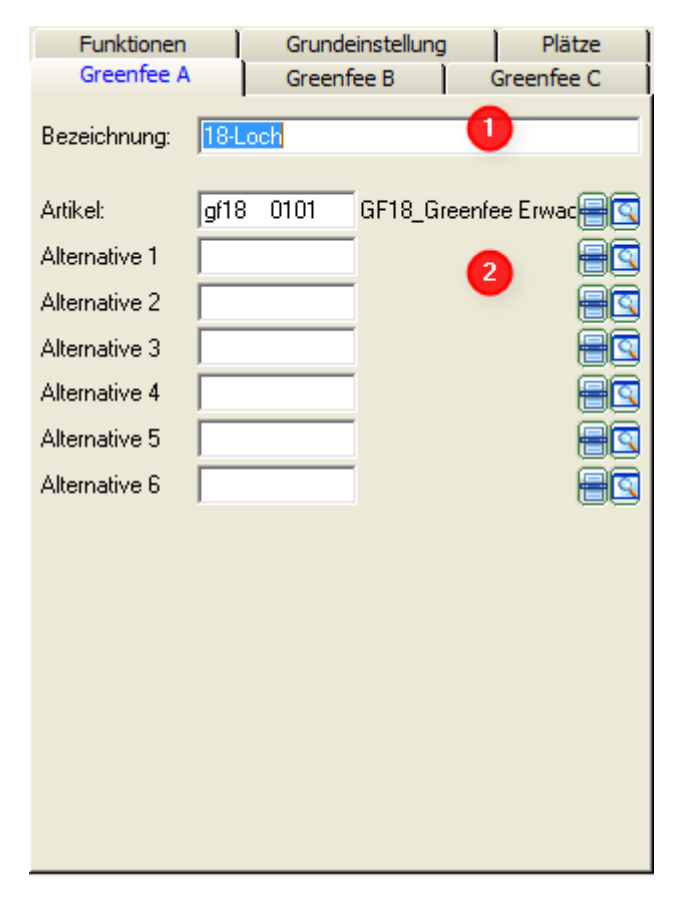

PC CADDIE met à votre disposition trois types de base de green fees au terminal. Dans les types de

base (1), les articles principaux sont déposés (2). Ainsi, par exemple, le greenfee A peut être utilisé pour le greenfee de 18 trous, le greenfee B pour le greenfee de 9 trous et le greenfee C pour le rangefee.

Ces articles doivent être enregistrés avec automatique être déposés afin que seuls les tarifs qui entrent en ligne de compte pour le golfeur soient proposés.

### Image de fond

Un exemple :

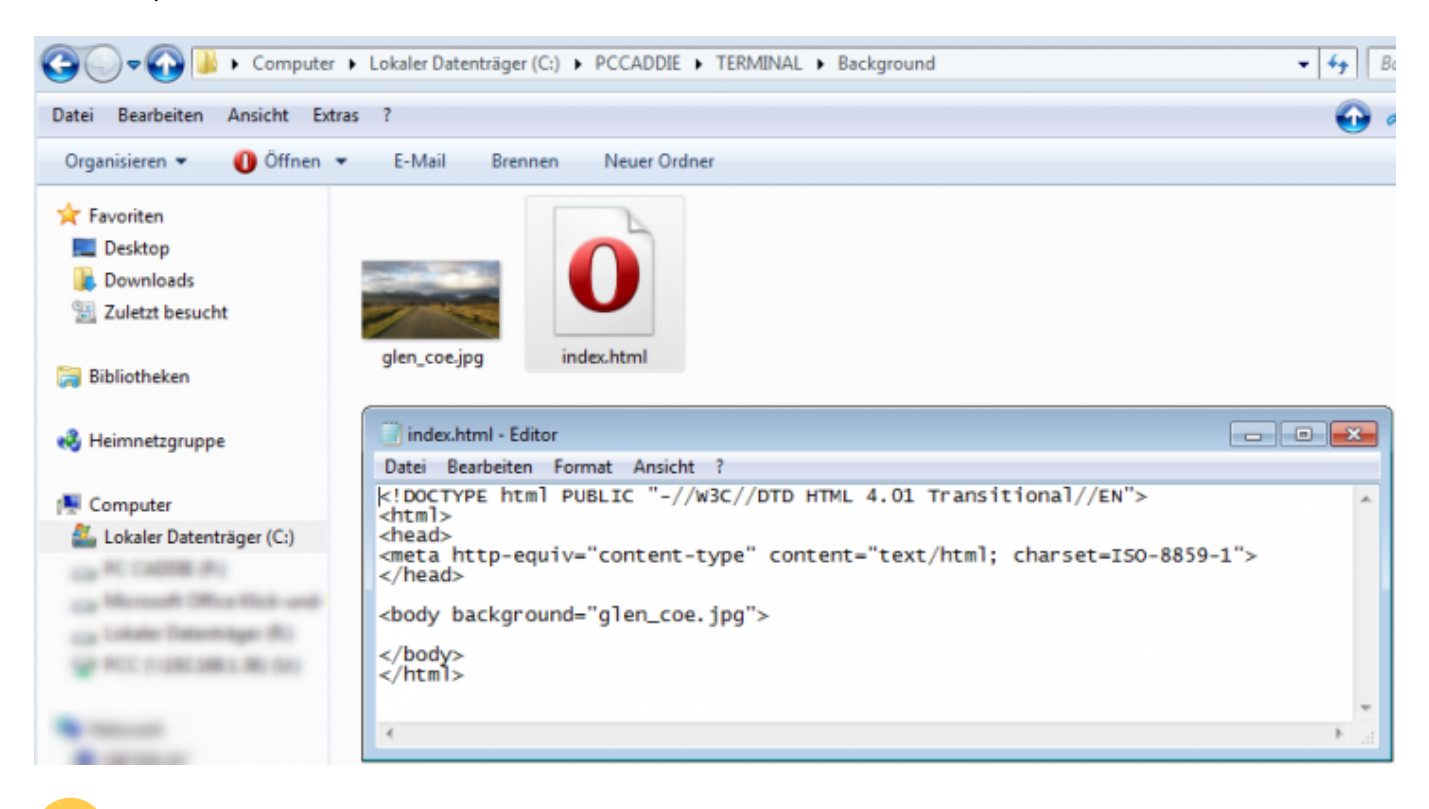

**Important**: Un fichier texte doit être nommé *index* et être enregistré en tant que *HTML* doit être enregistré !

Fundamentierung für Self-Service Terminals